# MIB 9.2

Installation Manual

Art. 300 325

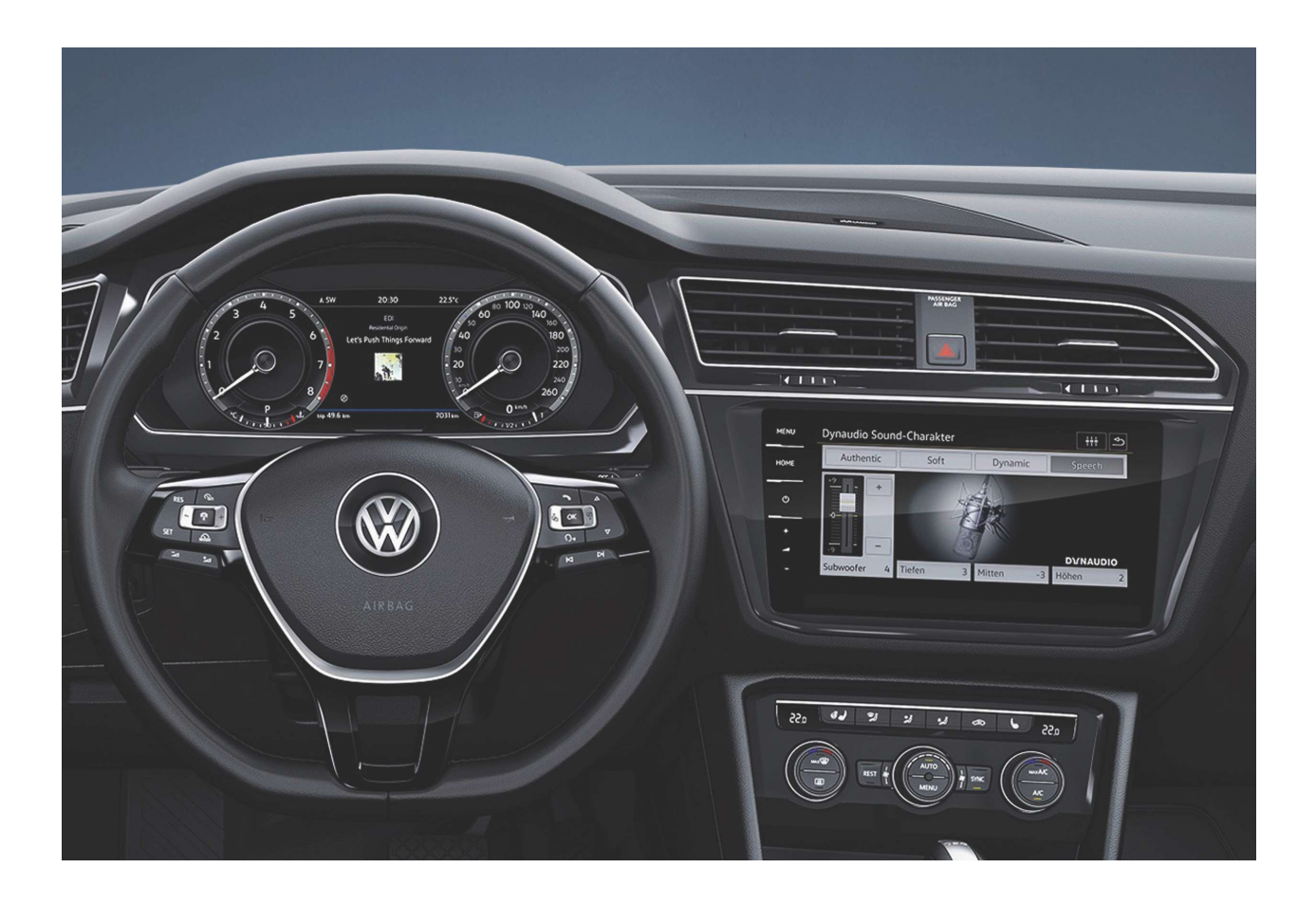

Product Name: CAM-MIB 9.2"

**Compatibility:** Compatible with all VAG Discover Pro Systems like:

Golf, Arteon, Passat, Tiguan, Skoda Superbetc from 2017.

Screen Size: 9.2" Display

### What's in the Box:

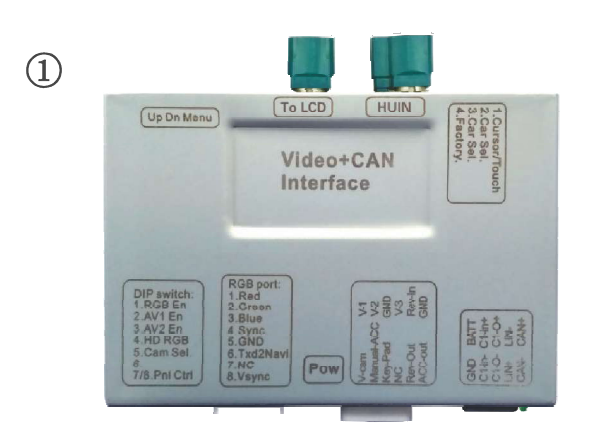

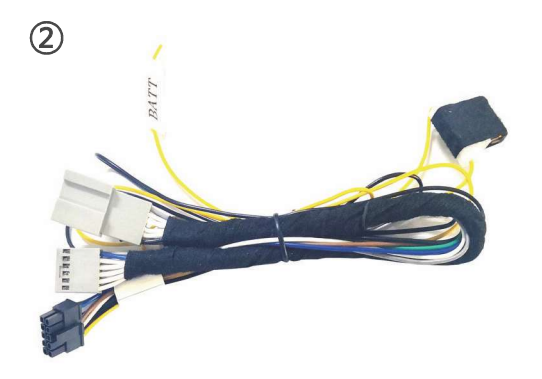

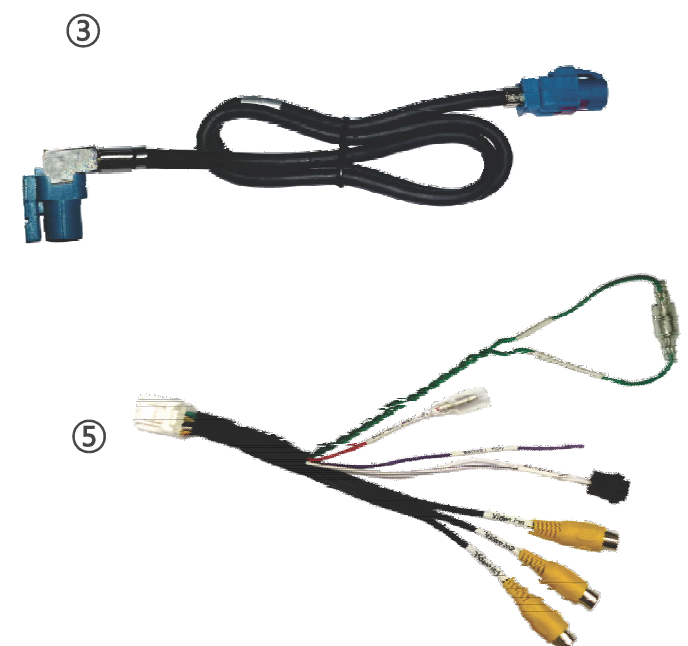

| CAM-VW-MIB9 |               |     |   |                     |   |  |  |
|-------------|---------------|-----|---|---------------------|---|--|--|
| #           | Name          | QTY | # | Name                |   |  |  |
| 1           | main unit     | 1   | 4 | external keypad     | 1 |  |  |
| 2           | power harness | 1   | 5 | video input harness | 1 |  |  |
| 3           | LVDS wire     | 1   |   |                     |   |  |  |

4

## DIP Settings (8 DIPs)

| DIP | ON                               | OFF                              | Default |
|-----|----------------------------------|----------------------------------|---------|
| 1   | Front CAM 10 sec. after R        | Disable Front CAM function       | OFF     |
| 2   | Video 1 enabled                  | Video 1 disabled                 | OFF     |
| 3   | Video 2 enabled                  | Video 2 disabled                 | OFF     |
| 4   | Not used                         |                                  | OFF     |
| 5   | After-market Rear Camera enabled | OEM camera                       | ON      |
| 6   | Guidelines ON (CANbus dependent) | Guidelines off                   | OFF     |
| 7   | PDC ON (CANbus dependent)        | PDC off                          | OFF     |
| 8   | Manual picture settings enabled  | Manual picture settings disabled | OFF     |

## DIP Settings (4 CAN DIPs)

|     | DIPUP=Off DIP DO        |     |         |
|-----|-------------------------|-----|---------|
| DIP | ON                      | OFF | Default |
| 1   | Stay DOW                | ON  |         |
| 2   | Stay DOW                | ON  |         |
| 3   | Stay DOW                | ON  |         |
| 4   | Not Used. Stay UP (OFF) |     | OFF     |

#### **Connection Diagrams:**

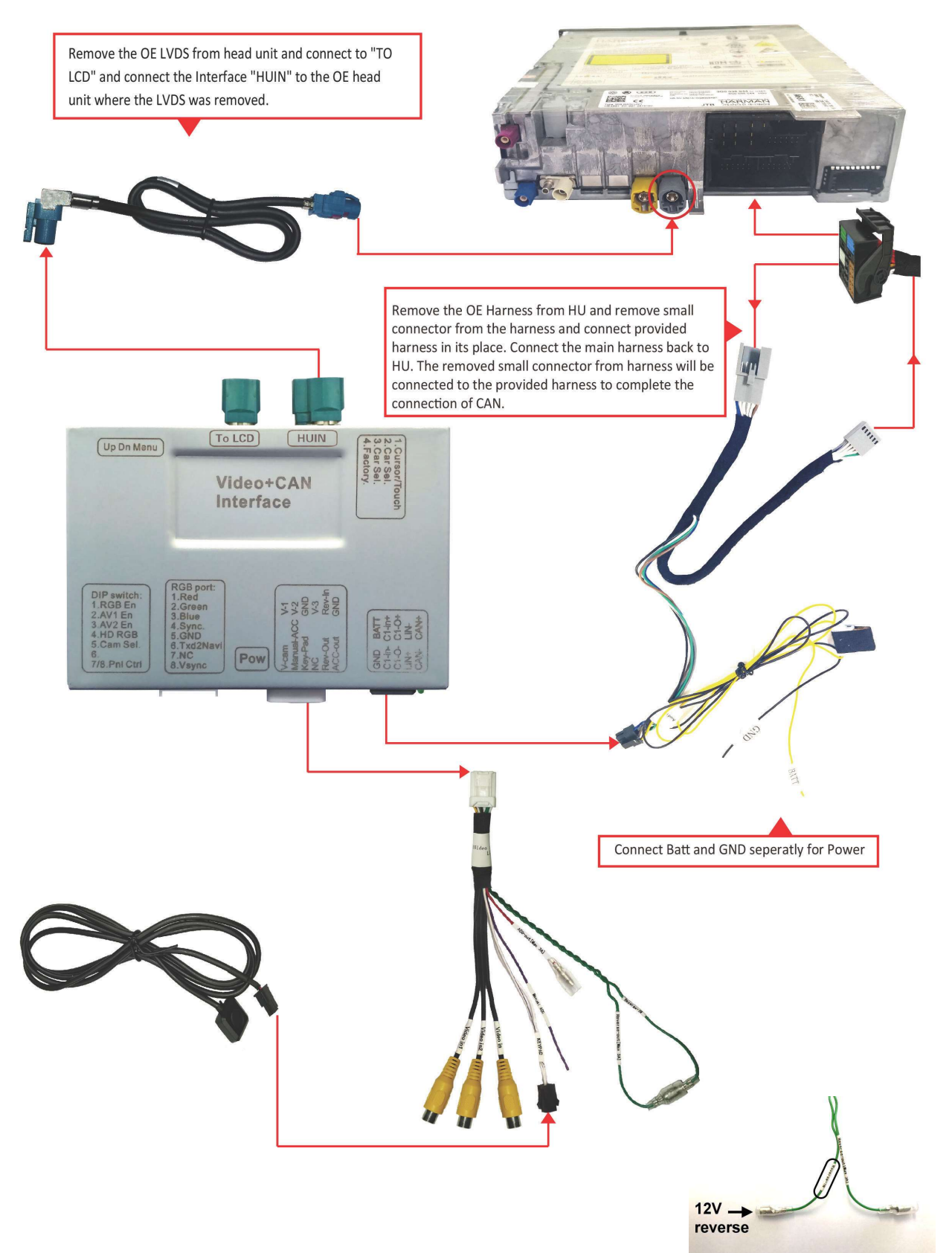

#### Switching Modes:

Switch between different inserted Video m odes. Switching will be from OEM screen to Video1(if selected) to Video2(if selected) back to OEM screen.

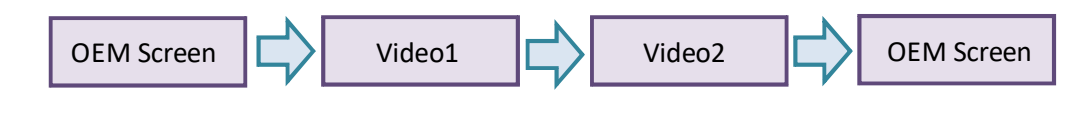

#### Switching:

Switching for Interface can be done using 2 different methods:

- a) Touching the "Home" button on the system to switch between modes.
- b) Use external switch button to switch between modes.

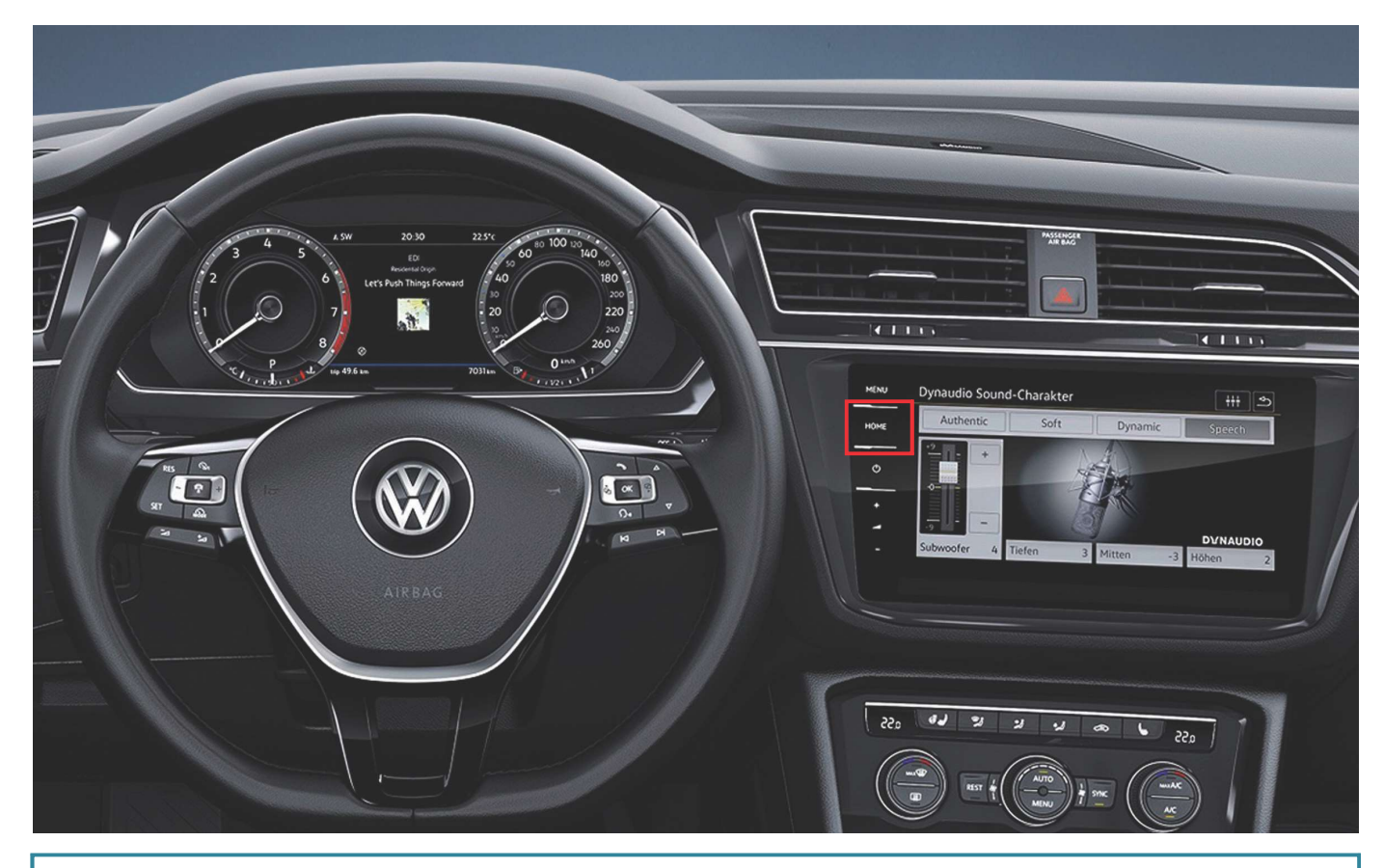

Press the "Home Key" Shown above to switch between modes on the interface.

#### **Interface OSD Options:**

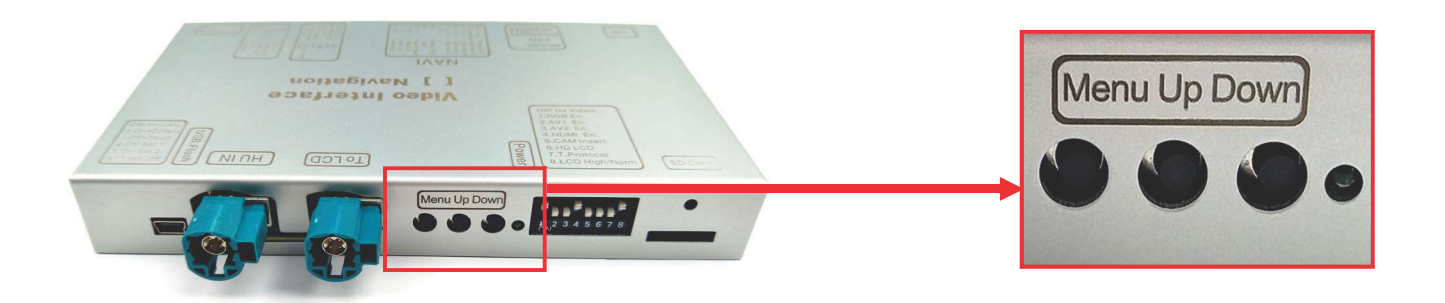

- $\xi$  Once installation is complete of the interface use the 3 OSD buttons to adjust the image for inserted video inputs.
- $\xi$   $\;$  Each video input needs to be adjusted separately as set tings are saved independently.
- $\xi$   $\;$  Press "Menu" to open OSD menu. Use "Up" and "Down" to adjust.

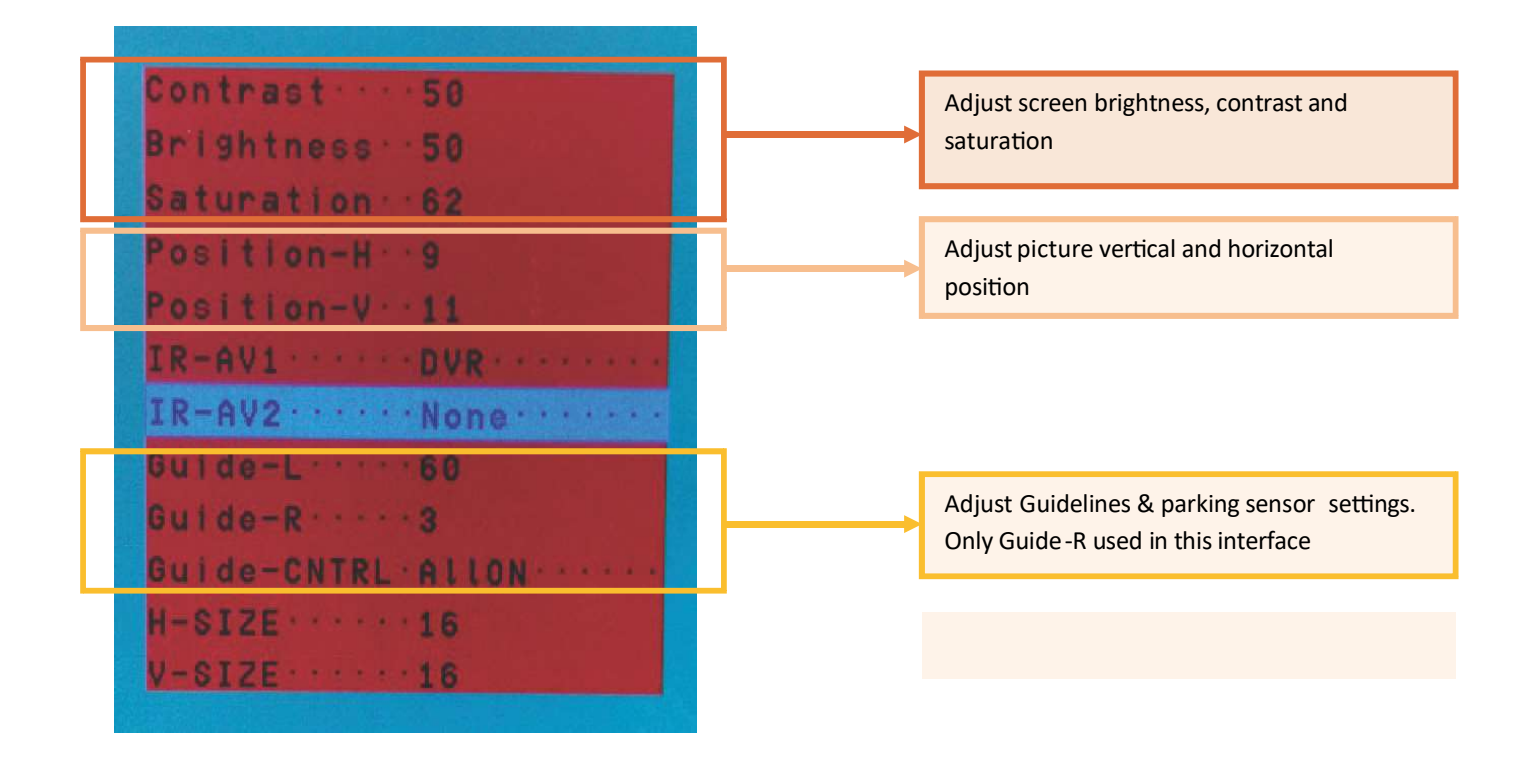

\*NOTE When adjusting reverse picture keep reverse gear engaged and for guidelines/parking sensor move the steering wheel for changes to be seen.